# E-İMZA YENİLEME

#### (( WEB TARAYICISI KURULUMU ))

**1-** Bilgisayarınıza "Mozilla Firefox (versiyon 47.0) " web tarayıcı programını kurunuz. Bu web adresinden indirebilirsiniz.
 (<u>ftp://ftp.atauni.edu.tr/Eimza/Firefox47.exe</u>)

Not: Bilgisayarınızda mevcut (Mozilla Firefox) web tarayıcısı var ise onu kaldırdıktan sonra bunu kurunuz !...

#### (( JAVA AYARLARI ))

2- İşletim sisteminizin "Denetim Masası" bölümüne girip JAVA ayarlarını aşağıdaki resimlere göre ayarlayınız.

| 🖭 Tün        | n Denetim Masası Öğeleri                                                                                                    |                               | $\frown$                                          |            |             |                                 |                      |                                                       |                       | — C                     | ) ×   |
|--------------|----------------------------------------------------------------------------------------------------|-------------------------------|---------------------------------------------------|------------|-------------|---------------------------------|----------------------|-------------------------------------------------------|-----------------------|-------------------------|-------|
| ← -          | 🗠 🛧 🔛 Denetim Masası                                                                                                    | Tüm Dene                      | etim Masası Öğeleri                               |            |             |                                 |                      |                                                       | vō                    | )enetim Masasında Ara   | Q     |
| Bilgis       | sayarınızın ayarlarını düzenle                                                                                                    | Den                           | etim Masasını                                     | a gi       | riniz       |                                 |                      |                                                       | Görüntüleme ölçütü    | ü: 🛛 Büyük simgeler 🔻   |       |
|              |                                                                                                    |                               |                                                   |            |             |                                 |                      |                                                       |                       |                         |       |
| ų,           | Ağ ve Paylaşım Merkezi                                                                                                    |                               | Aygıt Yöneticisi                                  |            | Aygıtlar ve | Yazıcılar                       | R                    | BitLocker Sürücü<br>Şifrelemesi                       |                       |                         |       |
| Ð            | Bölge                                                                                                    |                               | Çalışma Klasörleri                                | Ŷ          | Depolama    | Alanları                        | R                    | Dizin Oluşturma<br>Seçenekleri                        |                       |                         |       |
|              | Dosya Geçmişi                                                                                                    | 2=                            | Dosya Gezgini Seçenekleri                         | <b>(</b>   | Erişim Kola | ylığı Merkezi                   | 0                    | Eşitleme Merkezi                                      |                       |                         |       |
| 9            | Fare                                                                                                    | F                             | Flash Player (32 bit)                             | <b>S</b>   | Görev Çub   | uğu ve Gezinti                  | ٢                    | Güç Seçenekleri                                       |                       |                         |       |
| p            | Güvenlik ve Bakım                                                                                                    |                               | Internet Seçenekleri                              |            | Java        | $\square$                       | L                    | Kalem ve Dokunma                                      | a                     |                         |       |
| 0            | Kimlik Bilgileri Yöneticisi                                                                                                    | J                             | Kızılötesi                                        | 4          | Klavye      |                                 | Ģ                    | Konuşma Tanıma                                        |                       |                         |       |
| <u>8</u> 2   | Kullanıcı Hesapları                                                                                                    | <b>A</b>                      | Kurtarma                                          |            | Otomatik K  | ullan                           | ٩                    | Posta                                                 |                       |                         |       |
| õ            | Programlar ve Özellikler                                                                                                    | -                             | RemoteApp ve Masaüstü<br>Bağlantıları             | 1          | Renk Yönet  | imi                             | 9                    | Ses                                                   |                       |                         |       |
|              | Sistem                                                                                                    |                               | Sorun Giderme                                     | P          | Tarih ve Sa | at                              | 4                    | Telefon ve Modem                                      |                       |                         |       |
|              | Varsayılan Programlar                                                                                                    |                               | Windows Defender<br>Güvenlik Duvarı               | 5          | Windows T   | o Go                            | A                    | Yazı Tipleri                                          |                       |                         |       |
|              | Yedekleme ve Geri<br>Yükleme (Windows 7)                                                                                                   | -                             | Yönetimsel Araçlar                                |            |             |                                 |                      |                                                       |                       |                         |       |
|              |                                                                                                    |                               |                                                   |            |             |                                 |                      |                                                       |                       |                         |       |
|              |                                                                                                    |                               |                                                   |            |             |                                 |                      |                                                       |                       |                         |       |
| 🛓 Java       | Control Panel                                                                                                    |                               | -                                                 |            | ×           | 🛓 Java Control P                | anel                 |                                                       |                       |                         | ×     |
| General      | Update Java Security Advance                                                                                                    | ced                           |                                                   |            |             | General Update                  | Java                 | Security Advanced                                     |                       |                         | _     |
| ✓ Ena        | ble Java content for browser and W                                                                                                    | /eb Start aj                  | pplications                                       |            |             | 🗹 Enable Java co                | ntent fo             | r browser and Web Start                               | applications          |                         |       |
| Securi       | ty level for applications not on the F                                                                                                    | -<br>xcention S               | ite list                                          |            |             | Evention Site                   | Liet                 |                                                       |                       |                         |       |
| OV           | ery High                                                                                                    | LACEP USIN D                  |                                                   |            |             | Exception Site                  | LISU                 |                                                       |                       |                         | ^     |
| (<br>a       | Only Java applications identified by a<br>and only if the certificate can be veri                                                          | a certificate<br>ified as not | e from a trusted authority are allowe<br>revoked. | d to run,  | ,           | Applications launch<br>prompts. | ied from             | the sites listed below will                           | be allowed to run aft | er the appropriate secu | rity  |
| ۹H           | iah                                                                                                    |                               |                                                   |            |             | Location                        |                      |                                                       |                       |                         |       |
| 1            | Ingn Java applications identified by a certificate from a trusted authority are allowed to run, even if     https://bireysel.kamusm.gov.tr |                               |                                                   |            |             | _                               |                      |                                                       |                       |                         |       |
|              | The revocation status of the certifica                                                                                                    | ne cannor i                   | be vernieu.                                       |            |             | G                               | 10                   |                                                       |                       |                         |       |
|              |                                                                                                    |                               |                                                   |            |             | Vukar                           | u v                  | ki adres                                              | ler ekle              | nmeli                   |       |
| Excep<br>App | tion Site List<br>plications launched from the sites list                                                                                  | ted below v                   | vill be allowed to run after the appro            | priate se  | curity      | rana                            | iac                  |                                                       |                       | en                      |       |
| pro          | mpts.                                                                                                    |                               | ^                                                 | 3          |             |                                 |                      |                                                       |                       | Add Rei                 | move  |
|              |                                                                                                    |                               | ✓ Edit Sit                                        | e List     |             | FILE and HTT<br>We recommen     | P protoc<br>nd using | ols are considered a secu<br>HTTPS sites where availa | rity risk.<br>ble.    | 4)                      |       |
|              |                                                                                                    | Restore                       | Security Prompts Manage Ce                        | rtificates | ····        |                                 |                      |                                                       |                       | ок 6                    | Incel |
|              |                                                                                                    |                               |                                                   |            |             |                                 |                      |                                                       |                       |                         |       |
|              |                                                                                                    |                               | OK Cancel                                         | A          | pply        |                                 |                      |                                                       | ОК                    | Cancel                  | Apply |

| 🔬 Java Control Panel — 🗌 🗙                                                                                                    |  |  |  |  |  |  |
|----------------------------------------------------------------------------------------------------|--|--|--|--|--|--|
| General Update Java Security Advanced                                                                                                    |  |  |  |  |  |  |
| Enable Java content for browser and Web Start applications                                                                                                    |  |  |  |  |  |  |
|                                                                                                    |  |  |  |  |  |  |
| Security level for applications not on the Exception Site list                                                                                                  |  |  |  |  |  |  |
| 🔿 Very High                                                                                                    |  |  |  |  |  |  |
| Only Java applications identified by a certificate from a trusted authority are allowed to run,<br>and only if the certificate can be verified as not revoked.  |  |  |  |  |  |  |
| ● High                                                                                                    |  |  |  |  |  |  |
| Java applications identified by a certificate from a trusted authority are allowed to run, even if the revocation status of the certificate cannot be verified. |  |  |  |  |  |  |
| Excention Site List                                                                                                    |  |  |  |  |  |  |
| Applications launched from the sites listed below will be allowed to run after the appropriate security                                                         |  |  |  |  |  |  |
| promotes                                                                                                    |  |  |  |  |  |  |
| https://bireysel.kamusm.gov.tr                                                                                                    |  |  |  |  |  |  |
|                                                                                                    |  |  |  |  |  |  |
| Restore Security Prompts Manage Certificates                                                                                                    |  |  |  |  |  |  |
| <b>^</b>                                                                                                    |  |  |  |  |  |  |
|                                                                                                    |  |  |  |  |  |  |
| OK Cancel Apply                                                                                                    |  |  |  |  |  |  |

## (( E-İMZA YENİLEME İŞLEMİ ))

**3- (**<u>https://basvuru.kamusm.gov.tr/</u>) adresini açın.

| ✓ Kamu SM®, Elektronik Ser × + |                                                                                                    |  |      | - 6 | . × |
|--------------------------------|----------------------------------------------------------------------------------------------------|--|------|-----|-----|
| Intp://baseurukamusm.gov.tr    | C   Q Arama                                                                                                    |  | + îî | e   | 2 = |
|                                | Kamu Sertifikasyon Merkezi                                                                                                    |  |      |     |     |
|                                | Nitelikli Elektronik Sertifika Başvurusu<br>Niteliki Elektronik Sertifika Başvurusu > Kullancı Girşi   Başvuru Formu Ergim Parolamı Bilmiyorum                                                                                                    |  |      |     |     |
|                                | Kullanıcı Girişi           1. Aşağdadı islanı Kimilerinde İtmanızmanı (T.C. Kimili klumarası ya də Pasaport Numarası) ve e-posta adresinize gelen Nitelikli Elektronik<br>sertiniz haşyını klumarasın birmeynetler buradını kımırasını öğenebilirleri.           2. T.C. Kimik klumarasın birmeynetler buradını kımırasını öğenebilirleri.           2. Ger e-posta adresinize başvuru formu engin parolası uzamadı key ad parolancı unututyısanız, aşağıda yer alan Başvuru Formu adılarını bağlantsından yeni bir parola talebine bulunabilirsiniz.           9. geru formul adılarını bağlantsından yeni bir parola talebine bulunabilirsiniz.           9. geyuru formul adılarını bağlantsından yeni bir parola talebine bulunabilirsiniz.           9. geyuru formul adılarını bağlantsından yeni bir parola talebine bulunabilirsiniz.           9. geyuru formul adılarını eşin paşışışı buşuru bulunu başlantsından yeni bir parola talebine bulunabilirsiniz.           9. geyuru formul adılarını eşin başışışışışışışı buluna bulunabilirsiniz.           9. geyuru formul adılarını eşin başışışışışışışışışışışışışışışışışışışı                                                                                                    |  |      |     |     |
|                                | Compared to the second second |  |      |     |     |
|                                | Bayuru Formu Ersen Parolam Bilmiyorum<br>ilgili alanlar doldurulacak                                                                                                    |  |      |     |     |
|                                | © Copyright TÜBİTAK LEKKE Kamu Sertifikanyon Merkezi, Tüm Hökis Sokkir   Yasal Uyon                                                                                                    |  |      |     |     |
|                                |                                                                                                    |  |      |     |     |

| Hamism oov tribs/basiumumonlines oo?             | a 0 A                                                                                                    |                                              |
|--------------------------------------------------|----------------------------------------------------------------------------------------------------|----------------------------------------------|
| o.kamusm.gov.tr/os/basvurugunCelleme.go?         | C Avano                                                                                                    |                                              |
|                                                  |                                                                                                    |                                              |
|                                                  | Nitelikli Elektronik Sertifika Başvurusu                                                                                                    |                                              |
| 3                                                | Intenna Liektrofik Sertifika Bapturusu > Kullanici Unita   Bapturu Formu Erişim Parolam Bilmiyorum                                                                                                    |                                              |
| <b>O</b>                                         | Başvuru Formu                                                                                                    |                                              |
| ilgili ələplər doldurulacak                      | Asağıda yazılı bütün bilgilerin doğru olduğunu, aksi halde doğacak bütün zararlardan sorumlu olduğumu beyan ederim. Bu formdaki                                                                                                    |                                              |
|                                                  | oligilere gore şansıma oli mteliki elektrolik sertilika nazınanmasını talep ederim.                                                                                                    |                                              |
|                                                  | * Başvuru Bilgileri                                                                                                    |                                              |
|                                                  | Sertifika >> nodir ? Ciserifikam Internetten Yayınlansın @Sertifikam Internetten Yayınlanmasın * Kiçişçal Rilgillər                                                                                                    |                                              |
|                                                  | Kimlik No                                                                                                    |                                              |
|                                                  | Adı                                                                                                    |                                              |
|                                                  | Soyadı                                                                                                    |                                              |
|                                                  | Güvenlik sözcüğü nedir ?                                                                                                    |                                              |
|                                                  | Güvenlik sözcüğü (Tekrar)                                                                                                    |                                              |
|                                                  | * Kurum Bilgileri                                                                                                    |                                              |
|                                                  | Kurum Adı T.C. ATATÜRK ÜNİVERSİTESİ                                                                                                    |                                              |
|                                                  | Çalıştığı Birim                                                                                                    |                                              |
|                                                  | Kurum / Birim Adresi                                                                                                    |                                              |
|                                                  | Teslimat yukanda belirtilen adrese yapılacaktır.                                                                                                    |                                              |
|                                                  |                                                                                                    |                                              |
|                                                  | Posta Kodu                                                                                                    |                                              |
|                                                  | * İletisim Bilgileri                                                                                                    |                                              |
|                                                  | Kurumsal Eposta                                                                                                    |                                              |
|                                                  | İş Telefonu 🕨 Dahili 🕨 🔄                                                                                                    |                                              |
|                                                  | Cep Telefonu Mobil Operatör Tip                                                                                                    |                                              |
|                                                  | Ev Telefonu                                                                                                    |                                              |
|                                                  | Bilgi Kanalı DEposta OSMS @Her İkisi (E-posta+SMS)                                                                                                    |                                              |
|                                                  | Form Onayla     Copyright TUBITAK LEKAR Kanu Sertifikasyon Merkez, Tuin Halds Salddr   Yasal Uyan                                                                                                    |                                              |
|                                                  | Form Onayla         Copyright TUBETAK UEXAE Kamu Sets®asyon Merkez, Tun Halds Salder   Yasal Uyan                                                                                                    |                                              |
| æ_ X _ +                                         |                                                                                                    | -                                            |
| ier X +<br>u kamusm.gov.tr/bs/basvuruolustur.go? | Eorom Onayla       Copyright TUBETAK LEXAR Kamu Sertificaryon Merkez, Tum Habis Sabidar   Yasal Uyen         C       Copyright TUBETAK LEXAR Kamu Sertificaryon Merkez, Tum Habis Sabidar   Yasal Uyen                                                                                                    | -<br>女白 丰 音 @                                |
| ie                                               | Form Onayla         Copyright TUBITAK LEXAE Kanu Settifiaayon Merkezi, Tun Hakki Sakkir   Yasal Uyan           C Copyright TUBITAK LEXAE Kanu Settifiaayon Merkezi, Tun Hakki Sakkir   Yasal Uyan                                                                                                    | -<br>文 向 手 余 @                               |
| ie X +                                           | Enrom Onayla         Copyright TUBETRK LEXAR Kamu Sentificanyon Merkez, Tuin Halds Salddri   Yasal Uyan           C         Copyright TUBETRK LEXAR Kamu Sentificanyon Merkez, Tuin Halds Salddri   Yasal Uyan                                                                                                    | -<br>☆ 自 ま 余 の                               |
| ie X +<br>u.kamusm.gov.tr/bs/basvuruolustur.go?  | Form Onayla         Copyright TUBITAK UBARE Kanu Sertifikasyon Merkez, Tun Heids Sakkir   Yasal Uyan           C         Copyright TUBITAK UBARE Kanu Sertifikasyon Merkez, Tun Heids Sakkir   Yasal Uyan                                                                                                    | -<br>☆ 自 手 余 @                               |
| ie X +<br>u kamusm.gov.tr/bi/basvuruolustur.go?  | C Coryright TREITAR LEARE Kann Sertifikasyon Merkezi<br>C Q Q, Aromo                                                                                                    | -<br>☆ i i i i i i i i i i i i i i i i i i i |
| - X +<br>kamusm.gov.tr/bt/basvuruolustur.go?     | C Coyright TBETAK LEBAE Kamu Settifikaspon Merkez, Tun Halds Saldel   Yasal Juan<br>C Q. Arama<br>C Q. Arama<br>Mitelikli Elektronik Settifika Basyun su                                                                                                    | -<br>☆ i i i i i i i i i i i i i i i i i i i |
| <pre> + usmgov.tr/bs/basvuruolustur.go? </pre>   |                                                                                                    | -<br>文自 ¥ 余 9                                |
| +<br>ssm.gov.tr/bs/basvuruelustur.go?            | Image: Image:                                   | -<br>☆ 自 <b>↓ ☆ の</b>                        |
| #<br>sm.govtt/bs/bassuruolustur.go?              | <page-header>         Image: Internet internet internet</page-header> | -<br>文 由 手 余 @                               |
| tem.gov.tr/bs/basvuruolustur.go?                 | <page-header><page-header></page-header></page-header>                                                                                                    | -<br>文自 本 余 @                                |
| ie × +<br>u.kamusm.gov.tr/bs/basvuruolustur.go?  | <page-header></page-header>                                                                                                    | <br>☆ @ 非 ★ @                                |
| re X +<br>u.kamusm.gov.tr/bs/basvuruolustur.go?  | <page-header></page-header>                                                                                                    | -<br>☆ 白 手 ★ の                               |
| ie× +<br>u.kamusm.gov.tr/bs/basvuruolustur.go?   | <page-header></page-header>                                                                                                    | ☆ 白 非 ★ @                                    |
| re                                               | <page-header></page-header>                                                                                                    | <br>☆ 白 ∔ ★ @                                |
| κ                                                | <page-header></page-header>                                                                                                    | -<br>A 0 + * 9                               |
| amusm.gov.tr/bs/basvuruolustur.go?               | <page-header></page-header>                                                                                                    |                                              |
| amusm.govitr/bc/basvuruolustur.go?               | <page-header></page-header>                                                                                                    | <br>☆ @ + * @                                |

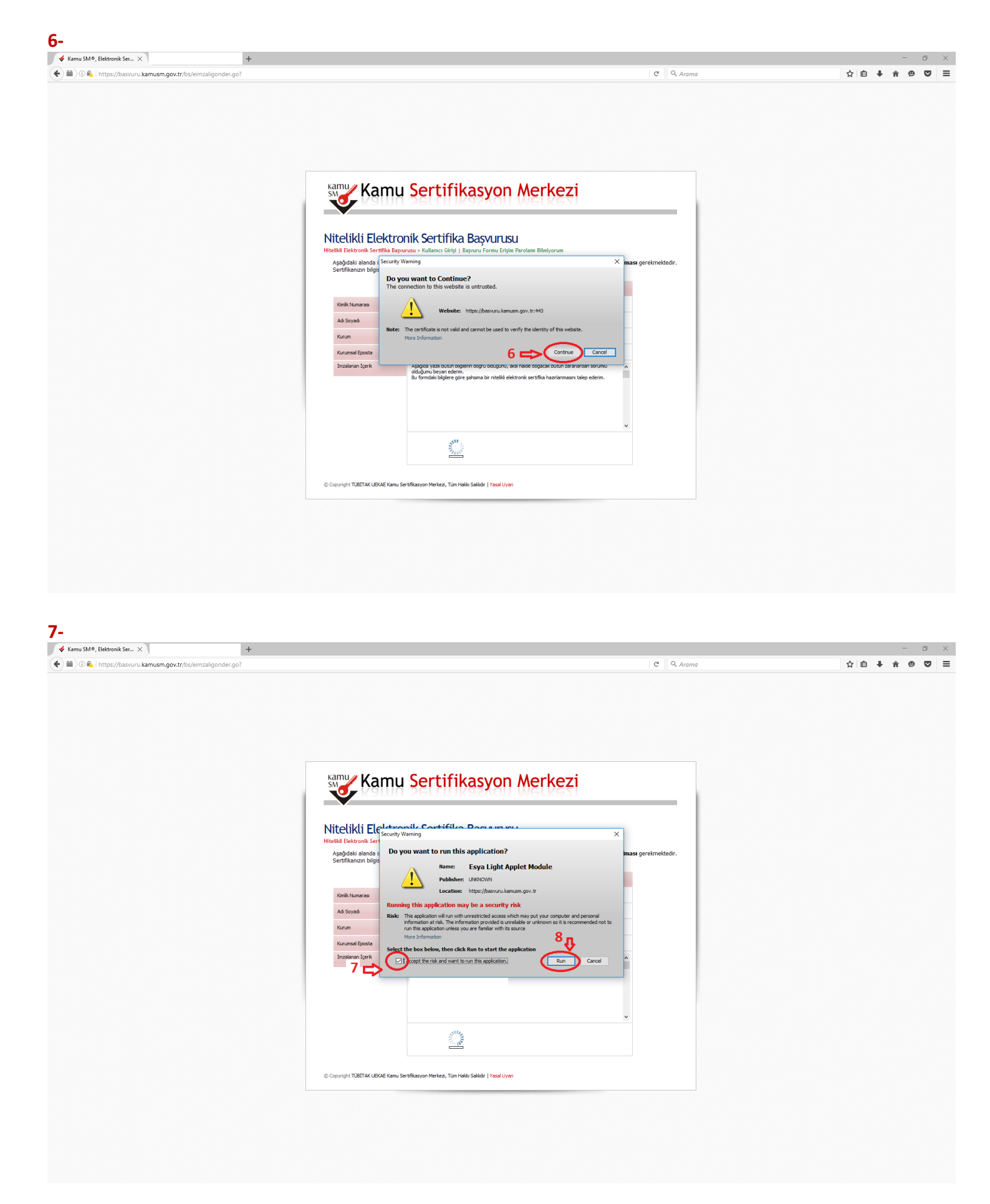

| Image: Comparison of the second second sec | C       Q. Arama         C       Q. Arama                                                                                                    | ☆ 自 ↓ ♠ ♥ ♥ |
|----------------------------------------------------------------------------------------------------|----------------------------------------------------------------------------------------------------|-------------|
| N<br>N                                                                                                    | As Snynd                                                                                                    |             |
| N                                                                                                    | Kamu Sertifikasyon Merkezi      Kunu Sertifikasyon Merkezi      Kunu Sertifikasyon Merkezi      Kunu Sertifikasyon Merkezi      Kunu Sertifikasyon Sertifikasyon      Kunu Sertifikasyon Sertifikasyon      Kunu Sertifikasyon      Kunu Sertifikasyon      Kunu Sertifikasyon      Kunu Sertifikasyon      Kunu      Kunuu      Kunuu      Kunuu      Kunuuu      Kunuu      Kunuu      Kunu |             |
| N                                                                                                    | Kittelikki Elektronik Sertifika Başvurusu           Kelle Elektronik Sertifika Başvurusu - Kullanci Olirği J Başvuru Formu Erijan Parolaum Bilmiyorum           Aşağıdaki alında işlem yapabilmek için Kamu SH'den alınmış elektronik imzale" butonuna basınız.           Kaşılı Kullanci Olirği J Başvuru Formu Erijan Parolaum Bilmiyorum           Kaşılı Kullanci Olirği J Başvuru Formu Erijan           Kaşılı Kullanci Olirği J Başvuru Formu Erijan           Kaşılı Kullanci Olirği J Başvuru Formu Erijan           Kaşılı Kullanci Olirği J Başvuru Formu Erijan           Kaşılı Kullanci Olirği J Başvuru Formu Erijan           Kaşılı Kullanci Olirği J Başvuru Formu Erijan Parolaum Bilmiyorum           Kaşılı Kullanci Olirği J Başvuru Formu Erijan           Kaşılı Kullanci Olirği J Başvuru Formu Erijan           Kaşılı Kullanci Olirği J Başvuru Formu Erijan           Kaşılı Kullanci Olirği J Başvuru Formu Erijan           Kaşılı Kullanci Diği Başılı Kullanci Başılı Başılı                                                                                                    |             |
|                                                                                                    | Sertifikanzan bilgissyara taki olduğundan eminseniz aşağıda yer alan "Imzala" butonuna basınız.<br>Kışıski bilgiserniz<br>Kınık Numaras<br>Ad Siyad                                                                                                    |             |
|                                                                                                    | Ad Styad                                                                                                    |             |
|                                                                                                    | Kurum T.C. ATATÜRK ÜNİVERSİTESİ                                                                                                    |             |
|                                                                                                    | Kurumed Epota         Ayağıda syasi bolizin biğlerin doğu elduğunu, eldi helde doğasak bolizin zarerlarden sorumlu olduğunu beryen ederm.         A           Du formdali biğleri göre şahama bir riteliki elektronik sertifika hazırlarmasın takça ederm.         A                                                                                                    |             |
|                                                                                                    | 9 🖚 Imzata                                                                                                    |             |
| e                                                                                                    | Copyright TUBETAK LIBKAE Kamu Sertifikasyon Merkea, Tum Hakio Sakkar   Yaadi Uyan                                                                                                    |             |
|                                                                                                    |                                                                                                    |             |
|                                                                                                    |                                                                                                    |             |
|                                                                                                    |                                                                                                    |             |
| amu SM®, Elektronik Ser × +                                                                                                    |                                                                                                    | - 0         |
| 🛈 🛍 https://basvuru.kamusm.gov.tr/bs/eimzaligonder.go?                                                                                                    | C Arama                                                                                                    | ☆ 自 ↓ 合 ❷ 乙 |

© Copyright TÜBİTAK UBKAE Kamu Sertifikasyon Merkesi, Tüm Hakkı Sakklar | Yasal Uyan

| 2) = 1 = 0 = 0.000 km s = 0.000 km s = 0.0000 km s = 0.000 km s = 0.000 km s = 0.000 km s = 0.000 km s = 0 | C Q Arama                                                                                                    | - 6 ×<br>文自 丰 余 9 💟 Ξ |
|----------------------------------------------------------------------------------------------------|----------------------------------------------------------------------------------------------------|-----------------------|
|                                                                                                    | <image/> <section-header><section-header><section-header><image/><section-header><section-header><section-header><section-header><section-header><section-header><section-header><section-header><section-header><section-header><image/></section-header></section-header></section-header></section-header></section-header></section-header></section-header></section-header></section-header></section-header></section-header></section-header></section-header> |                       |
| 1-                                                                                                    |                                                                                                    | - 6                   |
| Kiniu Jano, Jesuuluik Jea, A     T     T     T     D    A https://bayuru.kamusm.gov.tr/bs/elimzaligonder.go?                                                                                                    | C Q Arama                                                                                                    | ☆ 自 ∔ 余 ⊕ ♥ :         |
|                                                                                                    |                                                                                                    |                       |

| Kamu SM® Elaktronik Sar      |                                                                                                    |               | _ a `         |
|------------------------------|----------------------------------------------------------------------------------------------------|---------------|---------------|
| Annu shi oʻ, clekubilk sel X | uElmzaKaydet.go                                                                                                    | C Q. Arama    | ☆ 自 ↓ ☆ ❷ ♥ : |
|                              |                                                                                                    |               |               |
|                              |                                                                                                    |               |               |
|                              |                                                                                                    |               |               |
|                              |                                                                                                    |               |               |
|                              |                                                                                                    |               |               |
|                              | Kamu Sertifikasyon Me                                                                                                    | erkezi        |               |
|                              |                                                                                                    | STREEN)       |               |
|                              | Nitelikli Elektronik Sertifika Başvurusu                                                                                                    |               |               |
|                              | reteena Leektronik Seronka Başkurusu - kunanıcı kurşı   Başkuru Formu Erşim Parolam                                                                                                    | enunyorum     |               |
|                              | Başvuru Sonucu                                                                                                    | ]             |               |
|                              | Başvuru formu imzalama işlemi başarıyla tamamlandı. Başvuru formunuz sistem                                                                                                    | imize ulaştı. |               |
|                              | F-imza venileme islemi BİTT                                                                                                    | i             |               |
|                              | L-IIIza yeimene işiem biri                                                                                                    |               |               |
|                              |                                                                                                    |               |               |
|                              |                                                                                                    |               |               |
|                              | C Copyright Luci LAC LERAE Kamu Settimasyon Mercea, Lum Hassi Savar (1968 Uyan<br>C Copyright Luci LAC LERAE Kamu Settimasyon Mercea, Lum Hassi Savar (1968 Uyan<br>Lacat Lerae Kamu Settimasyon Mercea) |               |               |
|                              |                                                                                                    |               |               |
|                              |                                                                                                    |               |               |
|                              |                                                                                                    |               |               |
|                              |                                                                                                    |               |               |

### <u>NOT :</u>

\*\*\* Başvuru Erişim Parolanız sertifika sürenizin bitimine ortalama 1 ay kala kurum eposta adresinize gelir.

\*\*\* Sertifika Yenileme başvuru işlemi tamamlandıktan sonra belirttiğiniz kurum adresinize ortalama 3 hafta içerisinde teslim edilecek şekilde kargo ile gönderiliyor.

\*\*\* Yeni sertifikanız, eski sertifikanızın süresi dolmadan kullanılamıyor.

\*\*\* Tarafınıza ulaştırılan yeni sertifikanızın PIN kodu, eski PIN kodunuzdan farklıdır, yeni PIN kodunuzu (<u>www.kamusm.gov.tr</u>) adresinden (Nitelikli Elektronik Sertifika / Online İşlemler) bölümünden alabilirsiniz.